# Jabberの[発呼側表示の拡張と接続および変更 (Extend and Connect and Modify Calling Party Display)]の設定

## 内容

| <u>概要</u>          |   |
|--------------------|---|
| <u>前提条件</u>        |   |
| <u>要件</u>          |   |
| <u>使用するコンポーネント</u> |   |
| <u>設定</u>          |   |
| <u>ネットワーク図</u>     |   |
| トラブルシューティングの例      | J |

### 概要

このドキュメントでは、Jabberで拡張機能と接続機能を設定し、リモート接続先に表示される発 信者を変更する方法について説明します。

# 前提条件

Cisco Unified Communications Manager(CUCM)9.1以降

Jabber 9.1以上

#### 要件

Cisco Unified Communications ManagerおよびIM and Presence Serverを使用したJabberの設定 に関する以前の経験と知識が必要です。

### 使用するコンポーネント

このドキュメントの情報は、次のソフトウェアのバージョンに基づいています。

- Jabber 11.8.2
- Cisco Unified Communications Manager 11.0.1.10000-10
- IM and Presence Server(IMP)11.0.1.10000-6

このドキュメントの情報は、特定のラボ環境にあるデバイスに基づいて作成されました。このド キュメントで使用するすべてのデバイスは、初期(デフォルト)設定の状態から起動しています 。ネットワークが稼働中の場合は、設定が及ぼす潜在的な影響を十分に理解しておく必要があり ます。 ステップ1:Jabberがすでに設定されているのと同じユーザのCTIリモートデバイス(CTI RD)電話プロファイルを設定します。

| Phone Configuration                                                |                                                          |                |  |  |
|--------------------------------------------------------------------|----------------------------------------------------------|----------------|--|--|
| 🔜 Save 🗶 Delete 🗋 C                                                | opy 🎦 Reset 🥒 Apply Config 🕂                             | Add New        |  |  |
| Status                                                             |                                                          |                |  |  |
| i Status: Ready                                                    |                                                          |                |  |  |
| Association                                                        | Phone Type                                               |                |  |  |
| 1 •rat Line [1] - 1001 in Ph                                       | 1 Product Type: CTI Remote Device                        |                |  |  |
| 2 Ine [2] - Add a new                                              | 2 Energy Line [2] - Add a new DN Real-time Device Status |                |  |  |
| Registration: Registered with Cisco Unified Communications Manager |                                                          |                |  |  |
| - Device Information                                               |                                                          |                |  |  |
|                                                                    | Device is Active                                         |                |  |  |
| Device is not trusted                                              |                                                          |                |  |  |
|                                                                    | Active Remote Destination                                | 3001           |  |  |
|                                                                    | Owner User ID*                                           | testuser1      |  |  |
|                                                                    | Device Name*                                             | CTIRDtestuser1 |  |  |
|                                                                    | Description                                              |                |  |  |

- CTI RDを設定するときは、同じJabberユーザに関連付けます。回線設定は、Jabber Client Services Framework(CSF)デバイス回線と同じです
- リモート接続先コールが機能するには、コーリングサーチスペースの再ルーティングを正しく設定する必要があります

ステップ2:リモート接続先を設定します。

| Remote Destination Confi  | iguration        |                                                                                  |                                            |                             |
|---------------------------|------------------|----------------------------------------------------------------------------------|--------------------------------------------|-----------------------------|
| Save 🗶 Delete 🗋           | Copy 🕂 Add Ne    | 2W                                                                               |                                            |                             |
| Status                    |                  |                                                                                  |                                            |                             |
| i Status: Ready           |                  |                                                                                  |                                            |                             |
| CTI Remote Device         |                  | Remote Destination Information                                                   |                                            |                             |
| Line                      | Line Association | Name                                                                             | JabberRD                                   |                             |
| Line [1] - 1001 in Phones | $\checkmark$     | Destination Number*                                                              | 3001                                       |                             |
|                           |                  | Owner User ID*                                                                   | testuser1                                  |                             |
|                           |                  | Enable Unified Mobility features                                                 |                                            |                             |
|                           |                  | Remote Destination Profile*                                                      | Not Selected                               | •                           |
|                           |                  | Single Number Reach Voicemail Policy $^{st}$                                     | Use System Default                         |                             |
|                           |                  | Enable Single Number Reach<br>Ring this phone and my business phone at th        | ne same time when my business line(s) is   | dialed.                     |
|                           |                  | Enable Move to Mobile<br>If this is a mobile phone, transfer active calls        | s to this phone when the mobility button o | n your Cisco IP Phone is pr |
|                           |                  | Enable Extend and Connect<br>Allow this phone to be controlled by CTI applicatio | ns (e.g. Jabber)                           |                             |
|                           |                  | CTI Remote Device*                                                               | CTIRDtestuser1                             |                             |
|                           |                  |                                                                                  |                                            |                             |

この例では、リモート接続先番号として3001を使用しています。このリモート接続先番号は、外部番号(Jabberが登録されているCUCMクラスタの外部の番号、たとえば別のテレフォニーシステムなど)にする必要があります

ステップ3:CTI RDプロファイルをエンドユーザに関連付けます。

| Device Information |                                                     |   | _ |
|--------------------|-----------------------------------------------------|---|---|
| Controlled Devices | BOTTEST1<br>CIPCTEST1<br>CSFTEST1<br>CTIRDtestuser1 | • |   |

ステップ4:Jabberにログインすると、Extend and Connectデバイスを使用するようにJabber電話 サービスを設定するオプションが表示されます(コールには他の番号を使用します)。 [Edit number]オプションを使用する場合は、新しい番号に一致するルートパターンが必要です。

| Re | cents        | ✓ Other contacts            |   |         |        |
|----|--------------|-----------------------------|---|---------|--------|
| _  |              | a tactucar2@cisco.com       | n |         |        |
|    | Ĺ            | Use my computer for calls   | • |         |        |
|    |              | Use my desk phone for calls |   |         |        |
|    |              | Use other number for calls  | ۲ | 3001    |        |
|    | X            | Disable phone services      |   | Edit nu | mber   |
|    | <u>*&gt;</u> | Forward calls to            | • | Delete  | number |

• 拡張および接続デバイスを使用するようにJabberを設定すると、次のように電話アイコンが Jabberに表示されます。

|      | • testuser3@cisco.com |
|------|-----------------------|
| More |                       |
|      |                       |
|      |                       |
| Ŷ    |                       |

### ネットワーク図

• 次の図に、発信Jabber Extend and Connectコールのコールフローを示します

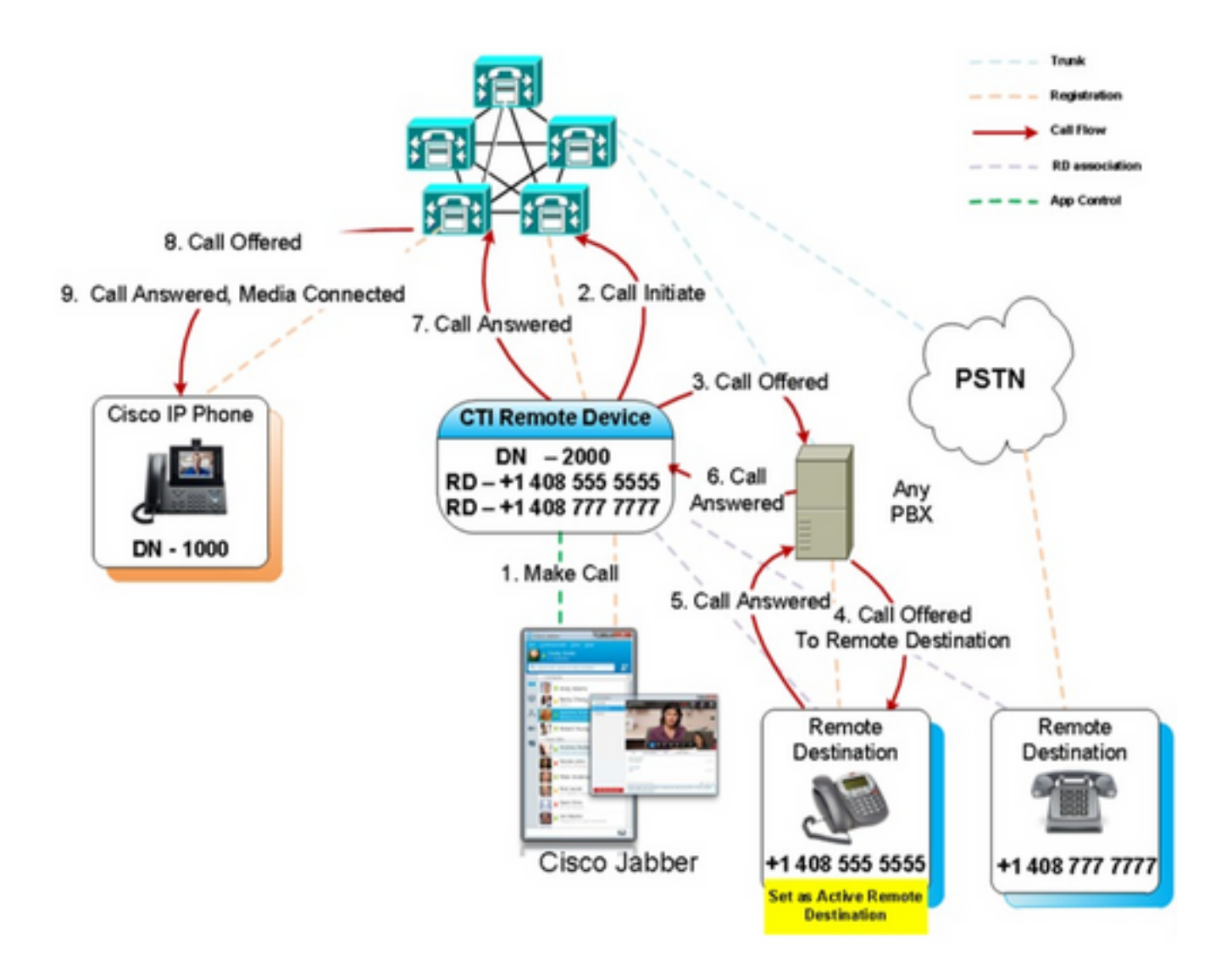

## トラブルシューティングの例

この例では、リモート接続先(「その他の番号」)が鳴っても、発信側番号は表示されません。 このため、通話が外部の通話相手と通話するか、または[Extend and Connect]を使用して Jabberと通話するかを区別できません。Extend and Connectを使用すると、CUCMはリモートデ バイスへのコールを開始し、デフォルトでは発信者情報を送信しません。

次の番号分析の拡張および接続呼び出しの抜粋で、[CallingPartyNumber]フィールドが空であることを確認できます。

```
16766318.007 |19:17:23.127 |AppInfo |Digit analysis: patternUsage=5
16766318.008 |19:17:23.127 |AppInfo |Digit analysis: match(pi="1", fqcn="", cn="",plv="5",
pss="test:Phones", TodFilteredPss="test:Phones", dd="3001",dac="0")
16766318.009 |19:17:23.127 |AppInfo |Digit analysis: analysis results
16766318.010 |19:17:23.127 |AppInfo |PretransformCallingPartyNumber=
|CallingPartyNumber=
|DialingPartition=Phones
|DialingPattern=3001
```

FullyQualifiedCalledPartyNumber=3001 DialingPatternRegularExpression=(3001) |DialingWhere= |PatternType=Enterprise |PotentialMatches=NoPotentialMatchesExist |DialingSdlProcessId=(0,0,0) |PretransformDigitString=3001 |PretransformTagsList=SUBSCRIBER PretransformPositionalMatchList=3001 CollectedDigits=3001 |UnconsumedDigits= TagsList=SUBSCRIBER PositionalMatchList=3001 VoiceMailbox= VoiceMailCallingSearchSpace=Global Learned E164 Numbers:Directory URI:Phones VoiceMailPilotNumber=88800 RouteBlockFlag=RouteThisPattern RouteBlockCause=0 |AlertingName= UnicodeDisplayName= DisplayNameLocale=1 OverlapSendingFlagEnabled=0 WithTags= SIP INVITEでは、発信側番号はsipの後に表示されます。タグを指定します

#### 次の抜粋では、発信側番号がINVITEに含まれていないこと(sip:10.66.87.195)、発信側の名前の表 示がVoiceConnectであることが分かります。

16766935.001 |19:17:25.831 |AppInfo |SIPTcp - wait\_SdlSPISignal: Outgoing SIP TCP message to 10.66.87.204 on port 5060 index 1146 [1276581,NET] INVITE sip:3001@10.66.87.204:5060;transport=tcp SIP/2.0 Via: SIP/2.0/TCP 10.66.87.195:5060;branch=z9hG4bK6dae5b551945 From: "VoiceConnect"

```
;tag=634549~59c9c4bc-724d-e1f0-017a-a8992d4fc521-19395629
To: <sip:3001@10.66.87.204>;tag=325889~2a8670d1-cf49-4a53-ae8f-36c41a8e75cf-23913736
Date: Thu, 18 May 2017 09:17:25 GMT
Call-ID: cbe81900-91d166a3-6d704-c357420a@10.66.87.195
Supported: timer, resource-priority, replaces
User-Agent: Cisco-CUCM10.5
Allow: INVITE, OPTIONS, INFO, BYE, CANCEL, ACK, PRACK, UPDATE, REFER, SUBSCRIBE, NOTIFY
CSeq: 105 INVITE
Max-Forwards: 70
Expires: 180
Allow-Events: presence
Call-Info: <urn:x-cisco-remotecc:callinfo>;x-cisco-video-traffic-class=VIDEO_UNSPECIFIED
Supported: X-cisco-srtp-fallback
Supported: Geolocation
Session-Expires: 1800;refresher=uas
Min-SE: 1800
P-Asserted-Identity: <sip:1003@10.66.87.195>
Remote-Party-ID: <sip:1003@10.66.87.195>;party=calling;screen=yes;privacy=off
Contact: <sip:10.66.87.195:5060;transport=tcp>
Content-Length: 0
リモートデバイスで発呼側番号を受信するには、次のいずれかとして設定する必要があります。
```

- •トランク設定の発呼側変換マスク
- •ルートパターン上の発呼側変換マスク
- Ciscoゲートウェイの音声変換ルール

ルートパターン(発呼側変換マスク)でトランクのダイヤルイン(DID)番号が設定されている場合 、番号分析は[発呼側番号(CallingPartyNumber)]フィールドが更新されたことを示します。

16759993.008 |19:12:08.414 |AppInfo |Digit analysis: match(pi="1", fqcn="", cn="",plv="5", pss="test:Phones", TodFilteredPss="test:Phones", dd="3001",dac="0") 16759993.009 |19:12:08.414 |AppInfo |Digit analysis: analysis results 16759993.010 |19:12:08.414 |AppInfo ||PretransformCallingPartyNumber= CallingPartyNumber=777777 |DialingPartition=Phones |DialingPattern=3001 |FullyQualifiedCalledPartyNumber=3001 |DialingPatternRegularExpression=(3001) |DialingWhere= PatternType=Enterprise PotentialMatches=NoPotentialMatchesExist |DialingSdlProcessId=(0,0,0) |PretransformDigitString=3001 |PretransformTagsList=SUBSCRIBER PretransformPositionalMatchList=3001 CollectedDigits=3001 |UnconsumedDigits= |TagsList=SUBSCRIBER PositionalMatchList=3001 VoiceMailbox= VoiceMailCallingSearchSpace=Global Learned E164 Numbers:Directory URI:Phones VoiceMailPilotNumber=88800 RouteBlockFlag=RouteThisPattern |RouteBlockCause=0 |AlertingName= UnicodeDisplayName= |DisplayNameLocale=1 OverlapSendingFlagEnabled=0 |WithTags=

#### リモート接続先へのSIP INVITEは、発信側番号をトランクDIDとして示します。その結果、CTI RDが鳴ると、トランクDIDが発信側番号として表示されます。

16484506.001 |18:32:10.720 |AppInfo |SIPTcp - wait\_SdlSPISignal: Outgoing SIP TCP message to 10.66.87.204 on port 5060 index 951 [1255331,NET] INVITE sip:3001@10.66.87.204:5060 SIP/2.0 Via: SIP/2.0/TCP 10.66.87.195:5060;branch=z9hG4bK6bd621bee81d7 From: "VoiceConnect"

ag=624206~59c9c4bc-724d-e1f0-017a-a8992d4fc521-19395539 To: <sip:3001@10.66.87.204> Date: Wed, 17 May 2017 08:32:10 GMT Call-ID: 506b6680-91c10a8a-6ba4d-c357420a@10.66.87.195 Supported: timer,resource-priority,replaces Min-SE: 1800 User-Agent: Cisco-CUCM10.5 Allow: INVITE, OPTIONS, INFO, BYE, CANCEL, ACK, PRACK, UPDATE, REFER, SUBSCRIBE, NOTIFY CSeq: 101 INVITE Expires: 180 Allow-Events: presence, kpml Supported: X-cisco-srtp-fallback,X-cisco-original-called Call-Info: <sip:10.66.87.195:5060>;method="NOTIFY;Event=telephone-event;Duration=500" Call-Info: <urn:x-cisco-remotecc:callinfo>;x-cisco-video-traffic-class=VIDEO\_UNSPECIFIED Cisco-Guid: 1349215872-0000065536-000000144-3277275658 Session-Expires: 1800 P-Asserted-Identity: "VoiceConnect" <sip:77777010.66.87.195> Remote-Party-ID: "VoiceConnect" <sip:77777010.66.87.195>;party=calling;screen=yes;privacy=off Contact: <sip:777777010.66.87.195:5060;transport=tcp>;isFocus Max-Forwards: 70 Content-Length: 0